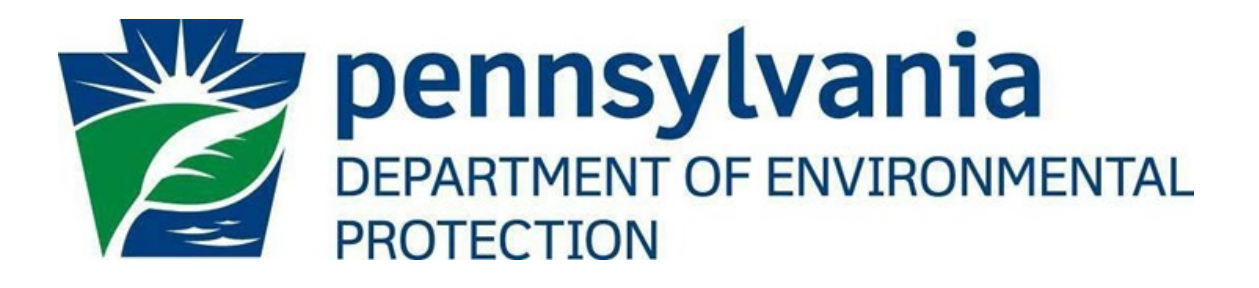

# Office of Oil and Gas Management

EFA Granting User Access in ePermitting

> Version 1.0 December 16, 2021

## Table of Contents

| 2 |
|---|
| ) |
| } |
| ŀ |
| ŀ |
| ; |
| ; |
| ; |
| ; |
| 5 |
| , |
| 7 |
| ) |
|   |

#### Contacting the Office of Oil and Gas Management

If you have any questions or issues regarding granting User Access in the ePermitting Application, please contact the Office of Oil and Gas Management.

Number: (717) 772-2199 Hours: Monday to Friday 8:00am to 4:00pm Email: <u>RA-ep-BOGMOGRE@pa.gov</u>

#### Purpose

This guide provides information on how to successfully grant User access and roles in the ePermitting application. This guide is intended for Electronic Filing Administrators (EFAs) on the DEP GreenPort website and use the functions available through the ePermitting Application.

#### Log in to Greenport

To access the ePermitting application you must have a registered Keystone GreenPort account. To register for a new GreenPort Account go to <u>https://greenport.uat.pa.gov/gpl</u> and click on the Register button and enter the required information as prompted.

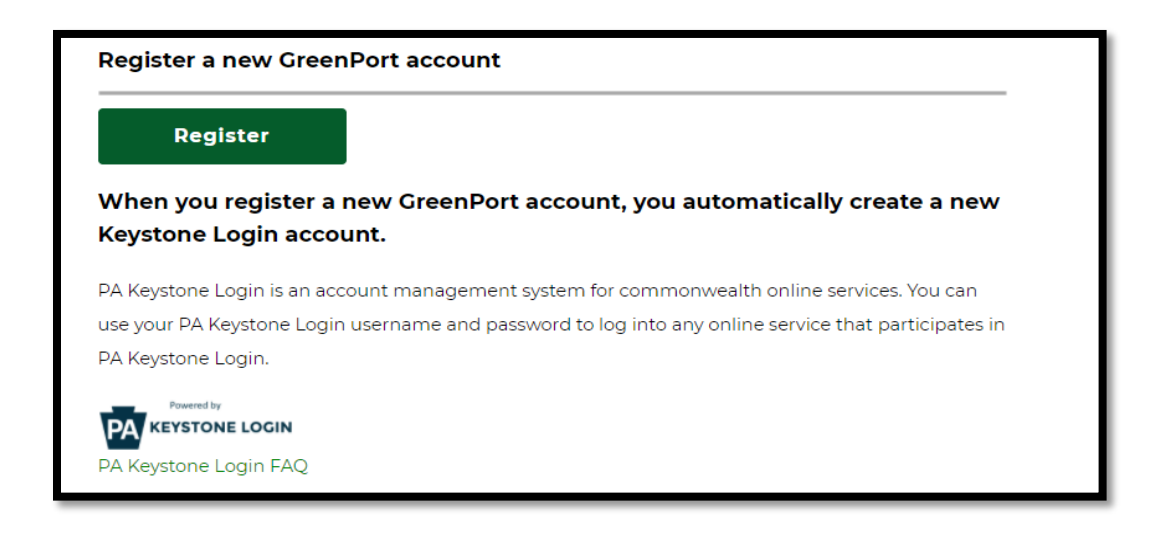

When you have registered your GreenPort account or already have a GreenPort account, enter your Username and Password and click Login. Login to your account

Note: Do not use your Old DEP GreenPort account created before 03/20/2021.

| Username |       |  |
|----------|-------|--|
| Password |       |  |
|          | Login |  |

#### My Applications - Select DEP Application

Click on ePermitting in the Permitting section of the My Applications Home Page

| My Applications | 5                  |              |          |
|-----------------|--------------------|--------------|----------|
| 😥 DEP           | 🔮 DCNR             | 👼 PDA        |          |
| DEP   Depai     | rtment of Envi     | ronmental Pr | otection |
| Permitting      | 9                  |              | •        |
| 🗖 e-Pe          | ermitting - e-Perr | nitting      |          |
|                 |                    |              |          |

### ePermitting Home Page

| A Home                                                                                                    | 💠 User Settings | 🕒 jedigilar |
|----------------------------------------------------------------------------------------------------|-----------------|-------------|
|                                                                                                    |                 |             |
|                                                                                                    |                 |             |
|                                                                                                    |                 |             |
| Welcome to the element of the second                                                                                                    |                 |             |
| welcome to the e-permitting nome page:                                                                                                    |                 |             |
| In the area below, you will see any program areas which you have enrolled in. Click on the program area where you need to do work.<br>There is led an Exercised the program areas which you have enrolled in. Click on the program areas where you need to do work. |                 |             |
| There is also an Elitolinient Dashooard which would allow you to entor in additional program areas or additional clients.                                                                                                    |                 |             |
| Register                                                                                                    |                 |             |
| Office of Oil and Gas Enrollment Dashboard Management                                                                                                    |                 |             |
|                                                                                                    |                 |             |
|                                                                                                    |                 |             |

To view pending enrollment requests submitted by Users, click on Enrollment Dashboard icon on the ePermitting Home Page.

#### Granting User Access

| ✿ Home                                     |                                                 |                     |                    | ¢.                            | Jser Settings       | C+ jedig  |
|--------------------------------------------|-------------------------------------------------|---------------------|--------------------|-------------------------------|---------------------|-----------|
|                                            |                                                 |                     |                    |                               |                     |           |
|                                            |                                                 |                     |                    |                               |                     |           |
| Velcome to the self-enrollment             | t Registration Dashboard! Start a l             | New Enrollment      |                    |                               |                     |           |
| f you are here, you have successfully c    | reated your Keystone/Greennort login and you a  | re now requesting   | access to an anni  | cation. This enrollment proce | es will either all  | ow the ar |
| o link you to your client information or a | allow a company that does business with the age | ncy to grant you ac | ccess to do work o | n their behalf.               | ss will citiler all | ow the ag |
| Enrollment Review                          |                                                 |                     |                    |                               |                     |           |
| You currently have 1 request(s) fr         | or access to your company information. Click    | below to review.    |                    |                               |                     |           |
| ······································     |                                                 |                     |                    |                               |                     |           |
| Requested Enrollment in                    | Program Area                                    | Client              | Requestor          | Requestor Company             | Re                  | iew       |
| e-Permitting                               | Office of Oil and Gas Management                |                     | Turkey, Tom        |                               | Rev                 | view      |
|                                            |                                                 |                     |                    | /                             |                     |           |
| Enrollment                                 | - \ - A- of - d                                 |                     |                    |                               |                     |           |
| You currently have o enrollment(           | s) started.                                     |                     |                    |                               |                     |           |
| Requested Enrollment in                    | Program Area                                    | Client              | As a               | Edit Delete this              | s Draft             |           |
| No Results Found                           |                                                 |                     |                    |                               |                     |           |
|                                            |                                                 |                     |                    |                               |                     |           |
|                                            |                                                 |                     |                    |                               |                     |           |
| You currently have 0 enrollment(           | s) submitted for approval.                      |                     |                    |                               |                     |           |
| Requested Enrollment in                    | Program Area                                    | Client              | Asa                | View Sent for Revi            | iew to              |           |
| No Results Found                           |                                                 |                     |                    |                               |                     |           |
|                                            |                                                 |                     |                    |                               |                     |           |
|                                            |                                                 |                     |                    |                               |                     |           |

The EFA can view all Users requesting access in the Enrollment Review block. To grant user's requesting access, click on Review.

#### **Screen Control Processing Buttons**

The granting or rejection of a User Request is completed through a 5-Step Wizard process that has Screen Control buttons that will allow the user to navigate through the multiple screens. Data entered in each step will automatically be saved and can be returned to at any time.

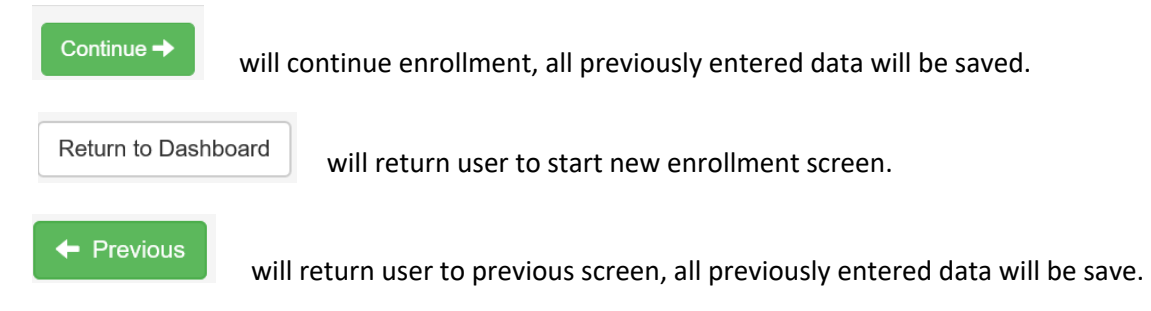

# The following outlines the 5 Step Wizard process necessary to process a user's enrollment request. EFA's should review all information submitted by the User before granting access.

#### Step 1: Review Program Area and Submitter Type Selected

Review the Program Area the Requestor has selected to ensure it is correct. For ePermit applications for oil and gas activities, the program area should be *Office of Oil and Gas Management*.

Please select the program area within DEP that you would like to submit information to.

Example: You need to submit a permit application for Chapter 105; you would select the Bureau of Waterway Engineering and Wetlands. Example: You need to make an annual payment for tanks at a facility; you would select Storage Tanks.

Program Area \*

Office of Oil and Gas Management

Enrolling with this program area would allow you to submit a: New CDOW or UDOW Application Alteration of a CDOW or UDOW Renewal of a CDOW or UDOW

Redrill for CDOW or UDOW

New or Amended ESCGP-3 Application

#### Step 2: Review Submitter Type

# Review the submitter type information to ensure you are giving access to the appropriate individual.

I am representing <u>another individual</u>, or <u>company</u> to do business as an oil and gas operator with DEP AND (Choose one):

• I am a hired consultant working for an oil or gas company.

(Examples: I am an employee of a consulting company that has been hired by an oil or gas company to fill out an application or part of an application on their behalf. I understand I will need to complete the <u>User Registration and Security Agreement Form</u> to obtain additional access approval from the oil or gas company's Electronic Filing Administrator (EFA) to prepare or submit ePermitting applications.)

I am assisting an individual in filling out this form. AND (Choose one):

#### Step 3: View Signed Security Agreement

The Security Agreement can be viewed by clicking the hyperlink in this section. A new window will open displaying the information the User entered during their User Request Enrollment. The EFA should review to ensure the correct Program Area, Submitter Type, Company Access ID, User Information, and Security Agreement has been acknowledged signed and dated.

After reviewing the signed Security Agreement, simply close the window to go back to the approval screen and click the Continue button.

| e-permitting Enrollment Review                                                               |                                                                                                    |     |
|----------------------------------------------------------------------------------------------|----------------------------------------------------------------------------------------------------|-----|
| Step 1: Review Program Area and Submitter Type Selected                                      |                                                                                                    |     |
| Program Area:                                                                                | Office of Oil and Gas Management                                                                    |     |
| Submitter Type:                                                                              | I am representing another individual, or company to do business as an oil and gas operator with DEP |     |
| Step 2: Review Registrant Information                                                        |                                                                                                    |     |
| Name:                                                                                        |                                                                                                    |     |
| Title:                                                                                       |                                                                                                    |     |
| Professional License Number (if applicable):                                                 |                                                                                                    |     |
| Name of User's company:                                                                      | Security                                                                                            |     |
| Company website:                                                                             | Agroomont                                                                                           |     |
| Mailing Address of User:                                                                     | Agreement                                                                                           |     |
| Address Line #2:                                                                             | can be viewed                                                                                       |     |
| City:                                                                                        | by clicking this                                                                                    |     |
| State:                                                                                       | hyperlink.                                                                                          |     |
| Zip code:                                                                                    |                                                                                                    |     |
| Telephone:                                                                                   |                                                                                                    |     |
| Email:                                                                                       |                                                                                                    |     |
| Step 3: View Signed Security Agreement                                                       |                                                                                                    |     |
| Click HERE to review the signed security agreement for this<br>(Will open in another window) | ş individual.                                                                                       |     |
| Return to Dashboard                                                                          | Continue                                                                                            | e 🔸 |

#### Step 4: Grant or Reject Access

The EFA has the option to grant or reject the User's the Security Access. Once the appropriate selection is made click the Continue button.

| e-permitting Enrollment Review                                                                                                    |
|----------------------------------------------------------------------------------------------------|
| Step 4: Grant or Reject Access                                                                                                    |
| Tom Turkey working for is requesting access to view, edit, and/or submit information on behalf of UNKNOWN OPR.                                                                                                    |
| O Grant Access. This individual should have access.<br>The next slides will guide you through giving appropriate permissions to this Consultant. Please note that you can adjust these initial settings at any time, including revoking access via the e-permitting EFA Administrator pages. |
| • Reject Access. This individual should NOT have access.<br>If you reject this request for access, it will only reject this particular request for access. The same individual could requst access at a later time which you may grant or again reject.                                      |
| The individual will receive notification of this decision. On the next page, please include any comments for the individual which will be included in this email.                                                                                                    |
| ← Previous Return to Dashboard Continue →                                                                                                    |

#### Step 5: Setup Access Permissions

If Granting Access, the EFA will need to select the Permission Type needed and click Grant Access Request button. The Permission Types are explained below.

| e-permitting Enrollment Review                                                                                                    |                              |
|----------------------------------------------------------------------------------------------------|------------------------------|
| Step 5: Setup Access Permissions                                                                                                    |                              |
| Select the role for this Consultant.                                                                                                    |                              |
| O PREPARER: The PREPARER role would allow this consultant access to only the submissions you specifically indicate. These users may<br>but may not create new submissions unless permission is given. | contribute to the submission |
| O MASTER PREPARER: The MASTER PREPARER role would allow this consultant to create, complete, and submit submissions on behal                                                                          | f of your company.           |
| Previous Return to Dashboard                                                                                                    | Grant Access Request         |

#### **Preparer Role**

The Preparer selection will allow the User access to work on and review new or draft applications. The Preparer Role does not allow the user to submit applications as final or make payment to DEP. The EFA will need to select what application types the User can have access to. Also, the EFA can check the Create New block to Allow the User to create new applications.

The EFA can also give access to other draft applications by checking the Grant Access box in the list of current draft applications in the lower section of the screen as show in the picture below.

| Step 5:          | Setup Acce                   | ess Permissions                                                     |                                                     |                                  |                             |                              |                              |           |
|------------------|------------------------------|---------------------------------------------------------------------|-----------------------------------------------------|----------------------------------|-----------------------------|------------------------------|------------------------------|-----------|
| Select           | the role for                 | this Consultant.                                                    |                                                     |                                  |                             |                              |                              |           |
|                  | PR<br>but m                  | EPARER: The PREPARER rol<br>ay not create new submissions           | e would allow this consu<br>unless permission is gi | ultant access to only t<br>iven. | he submissions you spec     | ifically indicate. These use | ers may contribute to the su | ubmission |
|                  |                              | ASTER PREPARER: The MAST                                            | FER PREPARER role w                                 | ould allow this consul           | tant to create, complete,   | and submit submissions       | on behalf of your company.   |           |
|                  |                              | Select the Submission T                                             | ypes this Consultant ma                             | ay have access to an             | d if this Preparer can crea | te new submissions.          |                              |           |
|                  |                              | Authorization Type                                                  |                                                     |                                  | Allow Create New            |                              |                              |           |
|                  |                              | CDOW                                                                |                                                     |                                  |                             |                              |                              |           |
|                  |                              | CDOWR                                                               |                                                     |                                  |                             |                              |                              |           |
|                  |                              | E&S                                                                 |                                                     |                                  |                             |                              |                              |           |
|                  |                              | ESCGP3                                                              |                                                     |                                  |                             |                              |                              |           |
|                  |                              | UDOW                                                                |                                                     |                                  |                             |                              |                              |           |
|                  |                              | UDOWR                                                               |                                                     |                                  |                             |                              |                              |           |
| From y<br>you we | our dashbo<br>buid like to g | pard in e-permitting, you can gr<br>grant access to any of those su | ant access to specific a<br>bmissions now.          | pplications for the PR           | EPARER at any time. Be      | low is a list of your submi  | ssions in DRAFT or CORR      | ECTION IF |
| Creat            | ted Date                     | Site Name                                                           | Farm Name                                           | Submissio                        | on Type                     | Request Type                 | Grant Access                 |           |
| 12/03            | /2021                        |                                                                     |                                                     | CDOW                             |                             | NEW                          |                              |           |
| 03/17            | /2021                        |                                                                     |                                                     | CDOW                             |                             | NEW                          |                              |           |
| 09/21            | /2020                        |                                                                     |                                                     | CDOW                             |                             | NEW                          |                              |           |
| 05/13            |                              |                                                                     |                                                     |                                  |                             |                              |                              |           |
| 05/13            | /2020                        |                                                                     |                                                     | ESCGP3                           |                             | NEW                          |                              |           |
| 02/28            | /2020                        |                                                                     |                                                     | ESCGP3                           |                             | NEW                          |                              |           |
| 02/28            | /2020                        |                                                                     |                                                     | CDOW                             |                             | NEW                          |                              |           |
| _                |                              |                                                                     |                                                     |                                  |                             |                              |                              |           |
| +                | Previous                     | Return to Dashboard                                                 |                                                     |                                  |                             |                              | Grant Access F               | Request   |

#### Master Preparer Role

Welcome to the self-enrollment Registration Dashboard!

The Master Preparer Role will allow the User to create, complete, submit and make payment to DEP on behalf of your company.

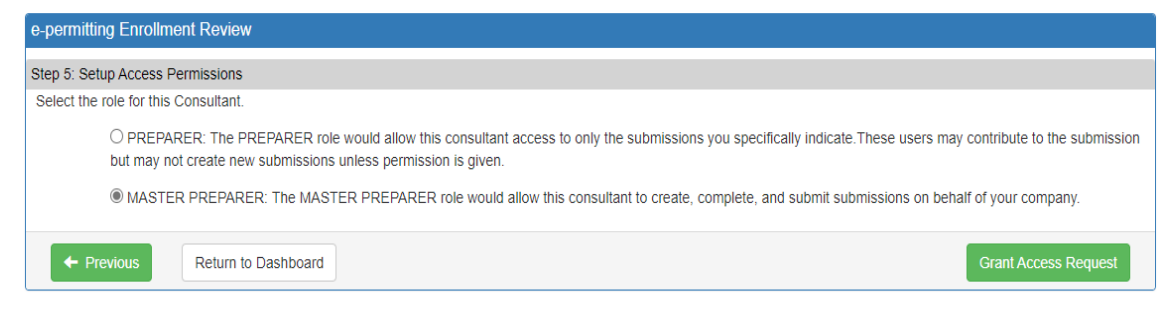

Once you have chosen the Access Permissions necessary for the User, select the Grant Access Request button. The page will re-direct back to the Enrollment Dashboard where the EFA can grant additional Users who requested access if applicable. The User that was just granted access should no longer appear in the Enrollment Review window.

Start a New Enrollment

| ou currently have 3 request(s)                                                        | for access to your company information. C | Click below to re | eview.              |      |                   |        |
|---------------------------------------------------------------------------------------|-------------------------------------------|-------------------|---------------------|------|-------------------|--------|
| Requested Enrollment in                                                               | Program Area                              | Client            | Requestor           | R    | equestor Company  | Review |
| -Permitting                                                                           | Office of Oil and Gas Management          |                   | TestingePermitting, | len  |                   | Review |
| -Permitting                                                                           | Office of Oil and Gas Management          |                   | consulyant, roger   | U    | nknown Operator   | Review |
| -Permittina                                                                           | Office of Oil and Gas Management          |                   | Turkey, Tom         |      |                   | Review |
| ment                                                                                  |                                           |                   |                     |      |                   |        |
| iment<br>bu currently have 0 enrollmen                                                | t(5) started.                             |                   |                     |      |                   |        |
| Iment<br>bu currently have 0 enrolimen<br>Requested Enroliment in                     | t(s) started.<br>Program Area             | Clien             | t As a              | Edit | Delete this Draft |        |
| Iment<br>Ju currently have 0 enrollmen<br>Lequested Enrollment in<br>To Results Found | t(5) started.<br>Program Area             | Clien             | t As a              | Edit | Delete this Draft |        |

To return to the ePermitting dashboard select the

**h** Home button a the top of the screen.

### Change History

| Version | Date             | Revision Description                              |
|---------|------------------|---------------------------------------------------|
| 1.0     | December 3, 2021 | Creation of EFA Granting User Enrollment<br>Guide |